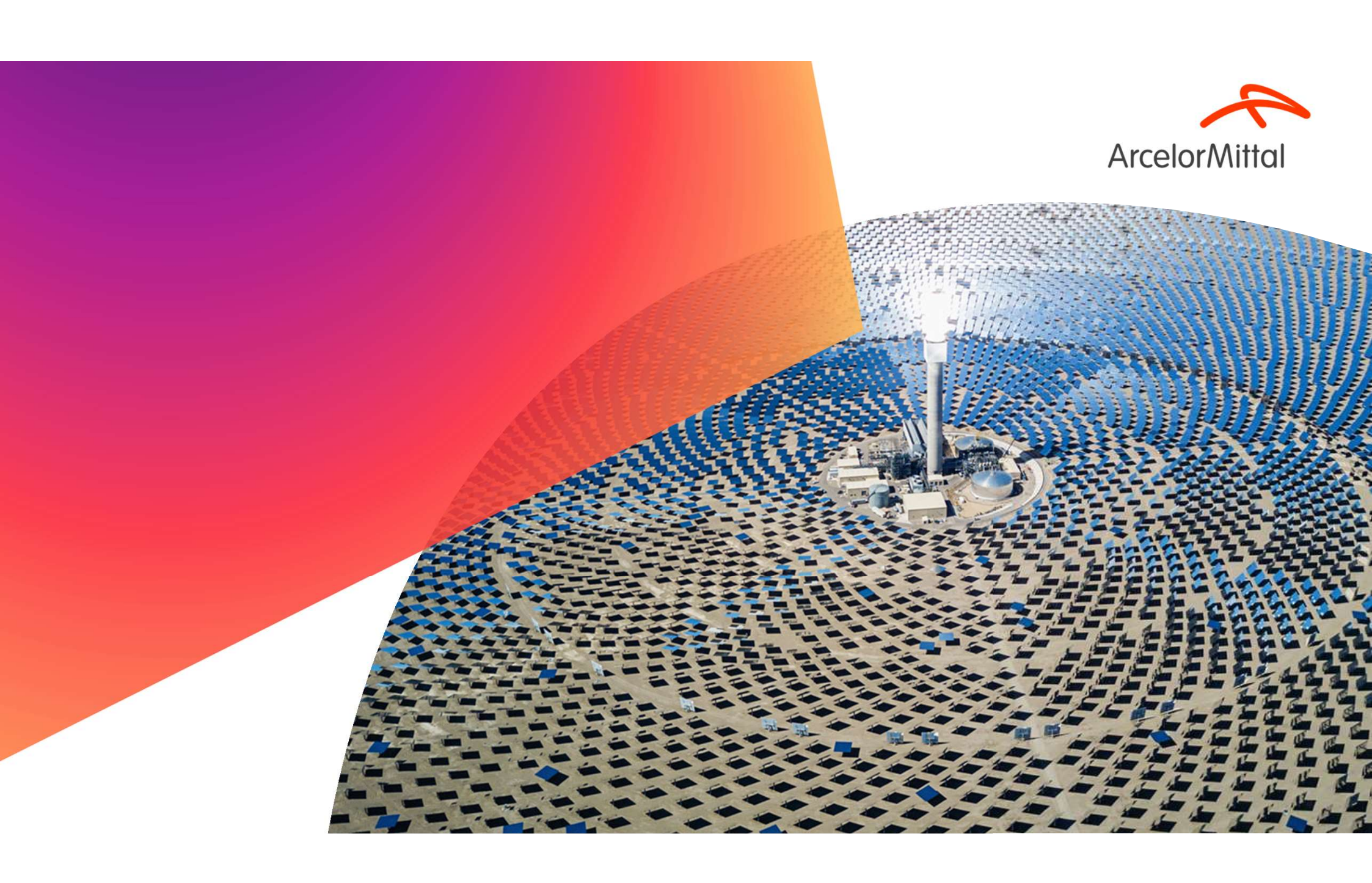

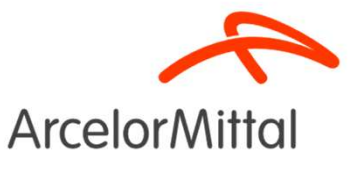

Acesse o portal e faça o login.

https://portalconectasaude.com.br/

Conheça o Benner Conecta

**benner** | conecta

Plataforma de conectividade em nuvem que traz maior segurança e otimização aos processos de autorização e faturamento eletrônico

|                                   | Identifique-se |          |
|-----------------------------------|----------------|----------|
| E-mail*                           |                |          |
| Senha*                            |                | catril 1 |
|                                   |                |          |
| ] Mantenha-                       | me conectado   |          |
|                                   | Acessar 🏵      |          |
| Esqueceu sua s<br>Criar uma conta | enha?<br>a 😧   |          |

**Arcelor**Mitta

Página 3 03/04/2025 Confidencia

| benner I conecta                            | Prestador: 🌐 . 👘 LOGIA LTDA - ME 🗶 🛷 | 🞓 💷 🔑 🥋 ARCELORMITTAL BRASIL SA |                                      |
|---------------------------------------------|--------------------------------------|---------------------------------|--------------------------------------|
| BENEFICIÁRIO                                | 番 Home                               |                                 |                                      |
| ⊘ Verificar Elegibilidade                   |                                      |                                 |                                      |
| 🖬 Biometria Facial 🛛 🛛 🖌                    | BEM-VINDO AO BENNER CONECTA          |                                 |                                      |
| AUTORIZAÇÃO                                 |                                      |                                 | Dentre de mánde <b>Autoriza</b> e ão |
| <b>Q</b> Pesquisar Guias <                  |                                      |                                 | Dentro do modulo Autorização         |
| 🌡 Consulta 🛛 🔍                              |                                      |                                 | clique em Odontologico. Em           |
| 😵 SP/SADT 🛛 <                               |                                      |                                 | seguida clique em solicitação de     |
| 🛏 Internação 🛛 🛛 🗸                          |                                      |                                 | tratamento.                          |
| <ul> <li>Prorrogação/Complement.</li> </ul> |                                      |                                 |                                      |
| Anexos Clínicos 🤇                           |                                      |                                 |                                      |
| 🕅 Odontológico 🗸 🗸 🗸 🗸                      |                                      |                                 |                                      |
| + Solicitar Tratamento                      |                                      |                                 |                                      |
| 🦷 Incluir Situação Inicial ≺                |                                      |                                 |                                      |
| Página 4                                    |                                      |                                 | A                                    |

**Arcelor**Mittal

03/04/2025 Confidencial

| benner I conecta                | Prestador: 📻 .                                       | DGIA LTDA - ME 🗶 🎻                  |                                     |                     | s 🖻 🖇       | ARCELORMITTAL BRASIL SA                        |
|---------------------------------|------------------------------------------------------|-------------------------------------|-------------------------------------|---------------------|-------------|------------------------------------------------|
| ≡ 1                             | 🟶 Home > Autorização > Odontológ                     | ico > Nova Solicitação              |                                     |                     |             |                                                |
| Procurar (Alt+P) Q<br>OPERADORA | ARCELORMITTA                                         | _/ FUNSSEST - <b>ANS nº 41607-0</b> |                                     |                     |             |                                                |
| FAQ - Perguntas Frequentes      | Guia de Autorização O                                | dontológica - Passo 1 de 5          |                                     |                     |             |                                                |
| Agenda de Compromissos          |                                                      |                                     |                                     |                     |             |                                                |
| Compromissos do Prestador       |                                                      | 2                                   | 3                                   | 4                   | 5           |                                                |
| BENEFICIÁRIO                    | Numeração da Guia e<br>Identificação do Beneficiário | Dados do Solicitante Proc           | cedimentos / Itens<br>Assistenciais | Dados do Executante | Anexos      | Resumo                                         |
|                                 |                                                      |                                     |                                     |                     |             |                                                |
| 💷 Biometria Facial 🛛 🗸          |                                                      |                                     |                                     |                     |             |                                                |
| AUTORIZAÇÃO                     | Beneficiário*                                        |                                     |                                     |                     |             |                                                |
| Q Pesquisar Guias <             | 001031                                               |                                     |                                     | × Q i               | Atendimento | a RN                                           |
| 🌡 Consulta 🛛 🖌                  | Tipo de Identificação do Beneficiário                |                                     |                                     |                     |             |                                                |
| 😵 SP/SADT 🛛 <                   |                                                      | <b>*</b>                            |                                     |                     |             |                                                |
| 🛤 Internação 🛛 🗸                | Nº Guia Prestador*                                   | Nº Guia Prestador Referenciada      |                                     |                     |             |                                                |
| Prorrogação/Complement.         | /5851                                                |                                     |                                     | ų                   |             |                                                |
| Anexos Clínicos <               | Próximo 🛞                                            |                                     |                                     |                     |             | Beneficiário Elegível X                        |
| 2016 © Benner Conecta 🕢         |                                                      | AMBIENTE DE                         | E HOMOLOGAÇÃO                       |                     | Ontari      | 0 / 100000 / 20100/ 2020 / 10110/07 / 0000/100 |

Insira o nome do beneficiário e clique na lupa ao lado para pesquisar. Com isso o sistema já faz a elegibilidade.

Feito isto clique em próximo.

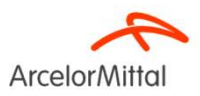

Página 5 03/04/2025 Confidencial

| benner I conecta                                                      | Prestador: 🌐 . 🙀 IA LIDA - ME 🗶 🛷                             | 🞓 🗐 🤌 🧖 ARCELORMITTAL BRASIL SA 🕫 |                              |
|-----------------------------------------------------------------------|---------------------------------------------------------------|-----------------------------------|------------------------------|
| ≡ j                                                                   | # Home > Autorização > Odontológico > <b>Nova Solicitação</b> |                                   |                              |
| Procurar (Alt+P) Q                                                    | ARCELORMITTAL/ FUNSSEST - ANS nº 41607-0                      |                                   |                              |
| FAQ - Perguntas Frequentes     Azenda de Compromissos                 | Guia de Autorização Odontológica - Passo 2 de 5               |                                   |                              |
| Compromissos do Prestador BENEFICIÁRIO                                | 1 2 3 4                                                       | 5 Anexos Resumo                   | Insira o nome da profissiona |
| <ul> <li>Verificar Elegibilidade</li> <li>Biometria Facial</li> </ul> | identificação do benericiano                                  |                                   | selecionar outro.            |
| AUTORIZAÇÃO                                                           | Nome do Profissional Solicitante*                             |                                   |                              |
| Q Pesquisar Guias <                                                   | wania mana                                                    | ^ <b>D</b>                        |                              |
| SP/SADT <                                                             | Selecionar outro                                              | •                                 |                              |
| Internação <                                                          | Selecionar CBO                                                | ~                                 |                              |
| Anexos Clínicos                                                       | Telefone (com DDD) E-mail                                     | x                                 |                              |

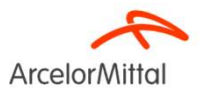

| benner I conecta           | Prestador: 🏢                                           | LOGIA LTDA - ME 🗙     | ¢                                      |                     | <b>†</b> | Perfil: Operadora |
|----------------------------|--------------------------------------------------------|-----------------------|----------------------------------------|---------------------|----------|-------------------|
| ≡                          | Guia de Autorização Odo                                | ntológica - Passo 2 d | de 5                                   |                     |          |                   |
| Procurar (Alt+P) Q         |                                                        | 2                     | 3                                      | 4                   | 5        | Ø                 |
| OPERADORA                  | ✓ Numeração da Guia e<br>Identificação do Beneficiário | Dados do Solicitante  | Procedimentos / Itens<br>Assistenciais | Dados do Executante | Anexo    | s Resumo          |
| FAQ - Perguntas Frequentes | 1                                                      |                       |                                        |                     |          |                   |
| Agenda de Compromissos     |                                                        |                       |                                        |                     |          |                   |
| Compromissos do Prestador  | Nome do Profissional Solicitante*                      |                       |                                        |                     |          |                   |
| BENEFICIÁRIO               | 1373                                                   | /ES                   |                                        | * <b>a</b>          | i        |                   |
| Ø Verificar Elegibilidade  | Conselho Profissional*                                 | Número Registro*      |                                        | Uf*                 |          |                   |
| 💷 Biometria Facial 🛛 <     | CRO - Conselho Regional de Odontologia                 | 1373                  |                                        | ES                  | *        |                   |
| AUTORIZAÇÃO                | CBO*                                                   | -                     |                                        |                     |          |                   |
| Q Pesquisar Guias <        | 223208 - Cirurgiao dentista - ciínico gerai            |                       |                                        | 1                   | ·        |                   |
| 💩 Consulta 🛛 🔍             | Telefone (com DDD)<br>(27) 3348-1463                   | E-m                   | ail<br>eneficios@arcelormittal.com.br  |                     | K V      |                   |
| 😵 SP/SADT 🛛 <              | Nome Interlocutor                                      |                       |                                        |                     |          |                   |
| 🛏 Internação 🧹             | Grazziela                                              |                       |                                        |                     |          |                   |
| Prorrogação/Complement.    |                                                        |                       |                                        |                     |          |                   |
| Anexos Clínicos 🤇          | Anterior     Próximo                                   |                       |                                        |                     |          |                   |

Selecione o CBO do profissional solicitante, insira o telefone, email e o nome do interlocutor. Feito isso clique em próximo.

É essencial o preenchimento deste campo, para caso a auditoria necessite fazer contato com o prestador.

Página 7 03/04/2025 Confidencial

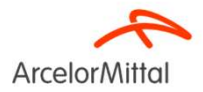

| benner I conecta           | Prestador: 💼                      | DLOGIA LTDA - ME 🗙 🌮                              |                          | r 💷 🚑       | RCELORMITTAL BRASIL SA |                                       |
|----------------------------|-----------------------------------|---------------------------------------------------|--------------------------|-------------|------------------------|---------------------------------------|
| ≡ î                        | Guia de Autorização Odont         | tologica - Passo 3 de 5                           |                          | N           |                        |                                       |
| Procurar (Alt+P) Q         | <br>✓ Numeração da Guia e         | 2<br>Dados do Solicitante<br>Procedimentos / Iten | 4<br>Dados do Executante | 5<br>Anexos | Resumo                 |                                       |
| OPERADORA                  | Identificação do Beneficiário     | Assistenciais                                     |                          |             |                        |                                       |
| FAQ - Perguntas Frequentes |                                   |                                                   |                          |             |                        | Selecione o Tipo de                   |
| Agenda de Compromissos     |                                   |                                                   |                          |             |                        |                                       |
| Compromissos do Prestador  | Tipo de Atendimento*              |                                                   | Término do Tratamento    |             |                        | Tratamento, insira o código do        |
| BENEFICIÁRIO               | inatamento Odontologico           |                                                   |                          |             |                        | nue a dimensional a dimuna van (a ava |
|                            | Procedimento ou Item Assistencial | × 0 1                                             |                          |             |                        | procedimento e clique no icone        |
| 🔠 Biometria Facial <       | Tipo de Faturamento               |                                                   |                          |             |                        | da luna nara nesquisar                |
| AUTORIZAÇÃO                |                                   | •                                                 |                          |             |                        |                                       |
| Q Pesquisar Guias <        | Observação / Justificativa        |                                                   |                          |             |                        |                                       |
| 🎄 Consulta 🛛 <             |                                   |                                                   |                          |             |                        |                                       |
| 😵 SP/SADT <                |                                   |                                                   |                          |             |                        |                                       |
| 🛤 Internação 🧹             |                                   |                                                   |                          |             |                        |                                       |
| + Prorrogação/Complement.  |                                   |                                                   |                          |             |                        |                                       |
| Anexos Clínicos <          | Anterior Próximo                  |                                                   |                          |             |                        |                                       |

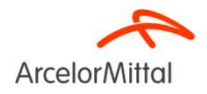

| benner I conecta                            | Presta | ador: 🏢                                                                                               | LOGIA LTDA - ME 🗙                 | Ð                                           |                          | \$         | e 🚇        | Perfil: Operadora |
|---------------------------------------------|--------|----------------------------------------------------------------------------------------------------|-----------------------------------|---------------------------------------------|--------------------------|------------|------------|-------------------|
| Procurar (Alt+P) Q<br>OPERADORA             |        | 1<br>✓ Numeração da Guia e<br>Identificação do Beneficiário                                           | Z<br>→ Dados do Solicitante       | 3<br>Procedimentos / Itens<br>Assistenciais | 4<br>Dados do Executante | Ar         | 5<br>nexos | Resumo            |
| 7 FAQ - Perguntas Frequentes                |        |                                                                                                    |                                   |                                             |                          |            |            |                   |
| Agenda de Compromissos                      | Тір    | oo de Atendimento*                                                                                    |                                   |                                             | Término do Tratamento    |            |            |                   |
| Compromissos do Prestador                   | 1      | Tratamento Odontológico                                                                               |                                   | Y                                           |                          |            |            |                   |
| BENEFICIÁRIO                                |        | Codigo                                                                                                | Novo Procedimento / Item Assisten | icial                                       |                          |            | Quantic    | Jade*             |
| <ul> <li>Verificar Elegibilidade</li> </ul> |        | 81000030                                                                                              | 81000030 - Consulta odontológica  | a                                           |                          |            | 1          |                   |
| 🔚 Biometria Facial 🛛 <                      |        | Data Realização (somente se já re                                                                     | ealizado)                         |                                             | Referente a              |            |            |                   |
| AUTORIZAÇÃO<br>Q. Pesquisar Guias <         | 01-    | Qtde US Vir. Unitário Ne                                                                              | gociado<br>0,00                   | Vir. Unitário Informado*                    | Vir. Franquia<br>33,11   | Vir. Infor | mado Total | 33,11             |
| 🌡 Consulta 🤇 🕻                              |        | Autorizado                                                                                            |                                   |                                             |                          |            |            |                   |
| 😻 SP/SADT 🛛 <                               |        |                                                                                                    |                                   |                                             |                          |            |            |                   |
| <b>be</b> (                                 | Pro    | ecedimento ou Item Assistencial<br>o de Faturamento<br>Total<br>oservação / Justificativa<br>Anterior |                                   | ¥Q i                                        |                          |            |            |                   |

O sistema irá abrir uma tela com o código e descrição.

Preencha a quantidade e o valor unitário conforme negociado em contrato. Caso deseje incluir mais códigos basta preencher no campo "procedimentos ou item assistencial".

Escolha o tipo de faturamento e clique em próximo.

Caso você deseje excluir algum código basta clicar no ícone da "lixeira". Se alguma informação estiver incorreta ou o pendente, o portal apresentará uma **mensagem de erro** na parte superior da tela.

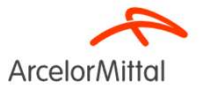

| benner I conecta                            | Prestador: 🍘 . DGIA LTDA - ME 🗙 🛷                                                                                                    |                                                       | 🕿 💷 🔎 🧑 ARCELORMITTAL BRASIL SA 🖕        |
|---------------------------------------------|----------------------------------------------------------------------------------------------------|-------------------------------------------------------|------------------------------------------|
| =                                           | ARCELORMITTAL/ FUNSSEST - ANS nº 41607-0                                                                                                    |                                                       |                                          |
| Procurar (Alt+P) Q                          | Guia de Autorização Odontológica - Passo 4 de 5                                                                                              |                                                       |                                          |
| OPERADORA                                   |                                                                                                    |                                                       |                                          |
| FAQ - Perguntas Frequentes                  |                                                                                                    | 3 4                                                   | 5                                        |
| Agenda de Compromissos                      | <ul> <li>✓ Numeração da Guia e</li> <li>✓ Dados do Solicitante</li> <li>✓ Proce</li> <li>Identificação do Beneficiário</li> <li>A</li> </ul> | adimentos / Itens Dados do Executante<br>ssistenciais | Anexos Resumo                            |
| Compromissos do Prestador                   |                                                                                                    |                                                       |                                          |
| BENEFICIÁRIO                                |                                                                                                    |                                                       |                                          |
| <ul> <li>Verificar Elegibilidade</li> </ul> | Contratado Executante                                                                                                    |                                                       | CNES                                     |
| 🕮 Biometria Facial 🤇                        | )LOGIA LTDA - ME - 14.111.526/0001-53                                                                                                    | * <b>i</b>                                            | 6015816 - NOSSA SENHORA DA PENHA, 1495 🗸 |
| AUTORIZAÇÃO                                 | Nome do Profissional Executante*                                                                                                    |                                                       |                                          |
| Q Pesquisar Gulas <                         | wania maria                                                                                                    |                                                       |                                          |
| 🎄 Consulta 🛛 <                              | Selecionar outro                                                                                                    |                                                       |                                          |
| 😵 SP/SADT 🛛 <                               | CBO*                                                                                                    |                                                       |                                          |
| 🛤 Internação <                              | Selecionar CBO                                                                                                    | ~                                                     | •                                        |
| Prorrogação/Complement.                     |                                                                                                    |                                                       |                                          |
| Anexos Clínicos 🤇                           | Troximo 🕑                                                                                                    |                                                       |                                          |

Insira o nome da profissional executante e clique em "selecionar outro".

| benner I conecta           | Prestador: 🏢                                                                   | LOGIA LTDA - ME 🗙 🤇            | 9D                                                          |                     | 1      | en 🤔       | ARCELORMITTAL BRASIL S/<br>Perfil: Operadora |
|----------------------------|--------------------------------------------------------------------------------|--------------------------------|-------------------------------------------------------------|---------------------|--------|------------|----------------------------------------------|
|                            | ARCELORMITTAL/ F                                                               | UNSSEST - ANS nº 416           | 607-0                                                       |                     |        | N          |                                              |
| Procurar (Alt+P) Q         | Guia de Autorização Odon                                                       | ntológica - Passo 4 d          | e 5                                                         |                     |        |            |                                              |
| OPERADORA                  |                                                                                |                                |                                                             |                     |        |            |                                              |
| PAQ - Perguntas Frequentes |                                                                                | 2                              | 3                                                           | 4                   | 5      |            |                                              |
| Agenda de Compromissos     | <ul> <li>Numeração da Guia e</li> <li>Identificação do Beneficiário</li> </ul> | Dados do Solicitante           | <ul> <li>Procedimentos / Itens<br/>Assistenciais</li> </ul> | Dados do Executante | Ane    | xos        | Resumo                                       |
| Compromissos do Prestador  |                                                                                |                                | ***************                                             |                     |        |            |                                              |
| BENEFICIÁRIO               |                                                                                |                                |                                                             |                     |        |            |                                              |
| Ø Verificar Elegibilidade  | Contratado Executante                                                          |                                |                                                             |                     | CNE    | 5          |                                              |
| 🔠 Biometria Facial 🤇 <     | OGIA                                                                           | LTDA - ME - 14.111.526/0001-53 |                                                             |                     | • i 60 | 15816 - NO | SSA SENHORA DA PENHA, 1495 🗸                 |
| AUTORIZAÇÃO                | Nome do Profissional Executante*                                               |                                |                                                             |                     |        |            |                                              |
| Q Pesquisar Guias K        | 1373/E                                                                         | 5                              |                                                             | × 🔒                 | i      |            |                                              |
|                            | Conselho Profissional*                                                         | Número Registro*               |                                                             | Uf*                 |        |            |                                              |
| as Consulta <              | CRO - Conselho Regional de Odontologia                                         | 1373                           |                                                             | ES                  | *      |            |                                              |
| 😵 SP/SADT <                | сво*                                                                           |                                |                                                             |                     |        |            |                                              |
| 🛤 Internação 🧹             | 223208 - Cirurgião dentista - clínico geral                                    |                                |                                                             |                     | ~      |            |                                              |
| Prorrogação/Complement.  C |                                                                                |                                |                                                             |                     |        |            |                                              |

Selecione o CBO do profissional

executante e clique em

"próximo".

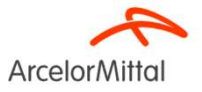

| <b>benner</b> I conecta         | Prestador: 🟢 . 🛛 O                                            | SIALTDA - ME 🗶 🎻                                                              | 🞓 🕮 🖉 🎧 ARCELORMITTAL BRA | ASIL SA |
|---------------------------------|---------------------------------------------------------------|-------------------------------------------------------------------------------|---------------------------|---------|
| ≡ î                             | # Home > Autorização > Odontológico > Nova S                  | olicitação                                                                    | N                         |         |
| Procurar (Alt+P) Q<br>OPERADORA | ARCELORMITTAL/ FUNSS                                          | EST - ANS nº 41607-0                                                          |                           |         |
| FAQ - Perguntas Frequentes      | Guia de Autorização Odontolós                                 | ica - Passo 5 de 5                                                            |                           |         |
| Agenda de Compromissos          |                                                               |                                                                               |                           |         |
| Compromissos do Prestador       |                                                               | 2 3 4                                                                         | 5                         |         |
| BENEFICIÁRIO                    | ✓ Numeração da Guia e ✓ Dado<br>Identificação do Beneficiário | s do Solicitante v Procedimentos / Itens v Dados do Executan<br>Assistenciais | nte Anexos Resumo         |         |
| Verificar Elegibilidade         |                                                               |                                                                               |                           |         |
| 🖻 Biometria Facial 🛛 🖌          |                                                               |                                                                               |                           |         |
| UTORIZAÇÃO                      | Situação Inicial + Incluir                                    |                                                                               |                           |         |
| <b>Q</b> Pesquisar Guias K      | Documento + Incluir                                           |                                                                               |                           |         |
| Consulta <                      |                                                               |                                                                               |                           |         |
| SP/SADT <                       | ⊕ Anterior Próximo →                                          |                                                                               |                           |         |
| lnternação <                    |                                                               |                                                                               |                           |         |
| Prorrogação/Complement.         |                                                               |                                                                               |                           |         |

nsira os documentos necessários para análise da auditoria, conforme informado na tabela odontológica.

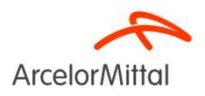

| <b>enner</b> I cone                                                      | ecta         | Prestador: 🟢                                                                                              |                                                      | a ltda - me 🗙                    | Ф                                            |                                           |                   | r <b>\$</b> ( | a 🦉     | ARCELORMITTAL BRASIL SA<br>Perfil: Operadora |
|--------------------------------------------------------------------------|--------------|----------------------------------------------------------------------------------------------------|------------------------------------------------------|----------------------------------|----------------------------------------------|-------------------------------------------|-------------------|---------------|---------|----------------------------------------------|
|                                                                          |              | 务 Home > Autoriza                                                                                         | ção > Odontológic                                    | o > Nova Solicitação             |                                              |                                           |                   |               | N       |                                              |
| rocurar (Alt+P)                                                          | ۹            | ARCE                                                                                                    | LORMITTAL                                            | / FUNSSEST - ANS nº 4            | \$1607-0                                     |                                           |                   |               |         |                                              |
| <ul> <li>FAQ - Perguntas Freque</li> <li>Agenda de Compromise</li> </ul> | entes<br>sos | Guia de Auto                                                                                              | orização Od                                          | ontológica - Resumo              | c                                            |                                           |                   |               |         |                                              |
| Compromissos do Presi                                                    | tador        | √ Numeração<br>Identificação do                                                                           | o da Guia e<br>o Beneficiário                        | 2<br>✓ Dados do Solicitante      | 3<br>✓ Procedimentos / Iter<br>Assistenciais | ns v Dados do                             | Executante        | s<br>V An     | exos    | Resumo                                       |
| Verificar Elegibilidade                                                  |              |                                                                                                    |                                                      |                                  |                                              |                                           | E E               |               |         |                                              |
| JTORIZAÇÃO                                                               |              | Numeração da C                                                                                            | Guia e Identificaç                                   | ção do Beneficiário              |                                              |                                           |                   |               |         |                                              |
| Pesquisar Guias                                                          | <            | Nº Guia Prestador:<br>Beneficiário: 00103                                                                 |                                                      | N                                | ° Guia Prestador Referenciada: -             | Tipo de Identificação do Be               | neficiário:       |               |         |                                              |
| Consulta                                                                 | <            | Confiança Biometria Fa<br>Justificativa Ausência B                                                        | icial (%):<br>iometria Facial:                       |                                  | 12 22 25                                     |                                           |                   |               |         |                                              |
| SP/SADT                                                                  | <            | Plano: ArcelorMittal Bra                                                                                  | asil - Filial Tubarão                                | Er                               | mpresa: AMT<br>tular do Plano:               | CNS: /                                    |                   |               |         |                                              |
| Internação                                                               | <            | Dadas da Salisit                                                                                          | anto                                                 |                                  |                                              |                                           |                   |               |         |                                              |
| Prorrogação/Compleme                                                     | ent.<br><    | Nome do Contratado S<br>Conselho Profissional:                                                            | olicitante<br>CRO 1373/ES                            |                                  |                                              | CBOS: 223208 - Cirurgião d                | entista - clínico | geral         |         |                                              |
|                                                                          |              | Procedimentos Ito                                                                                         | ens Assistenciai                                     | s Solicitados/Executados         | celormittal.com.br                           |                                           |                   |               |         |                                              |
|                                                                          |              | Seq. Item                                                                                                 | Tabela                                               | Procedimento/Item Assistencia    | 4                                            | Dente/Região                              | Face              | Otd. Solic.   | Otd. Au | Cancelado                                    |
|                                                                          |              | 0                                                                                                    | 22                                                   | 81000030 - Consulta odontológica |                                              |                                           |                   | 1             |         |                                              |
|                                                                          |              | Dados do Executa                                                                                          | ante                                                 |                                  |                                              |                                           |                   |               |         |                                              |
|                                                                          |              | Contratado Executante: /<br>CNES: 6015816 - NOSSA<br>Nome do Profissional Ex<br>Conselho Profissional: Cl | ALVES D<br>SENHORA DA PENHA,<br>ecutante<br>RO 1373/ | 1495                             |                                              | <b>CBOS</b> : 223208 - Cirurgião d        | entista - dínico  | geral         |         |                                              |
|                                                                          |              | Plano de Tratame                                                                                          | into                                                 |                                  |                                              |                                           |                   |               |         |                                              |
|                                                                          |              | Tipo de Atendimento: Tr                                                                                   | atamento Odontológic                                 | 0                                |                                              | Término do Tratamento:                    |                   |               |         |                                              |
|                                                                          |              | Totais Informado                                                                                          | s e Faturamento                                      | >                                |                                              |                                           |                   |               |         |                                              |
|                                                                          |              | Total de Procedimento: F<br>Valor Total: R\$33,11<br>Tipo de Faturamento: To<br>Observação/Justificativa: | 8533.11<br>Gal                                       |                                  |                                              | Total de US: 1<br>Total Franquia: R\$0,00 |                   |               |         |                                              |
| Página 12<br>03/04/2025<br>Confidencial                                  |              | ⊕ Anterior                                                                                                |                                                      |                                  |                                              |                                           |                   |               |         | ✓Autorizar                                   |

O sistema irá abrir uma tela de resumo para conferência. Depois clique em autorizar.

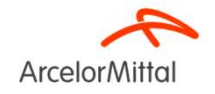

O sistema irá abrir uma tela com o recibo de autorização. Agora clique no número da guia.

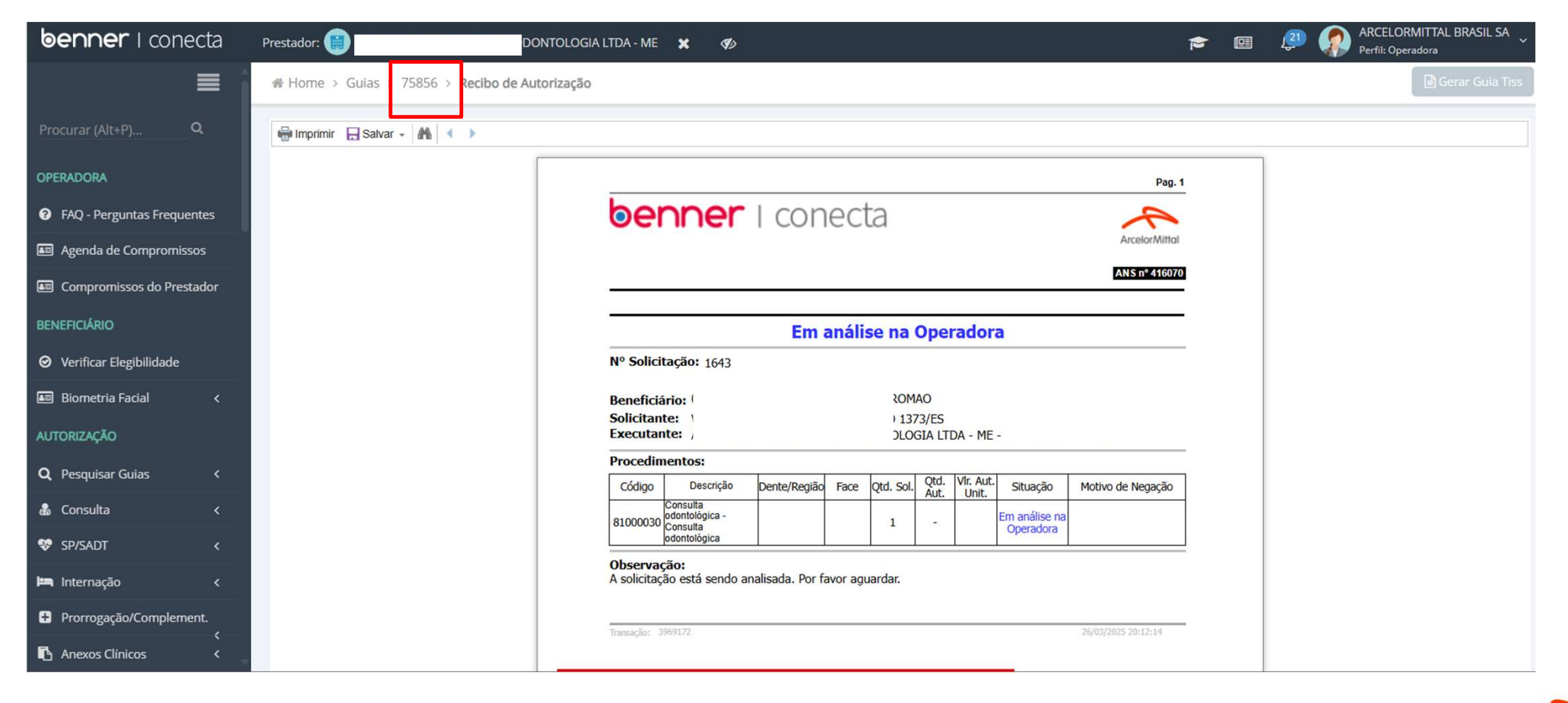

ArcelorMitto

| TOLOGIA LTDA                                                       | - ME 🗙 🌮                                                                                                    | 5                                                                                                    | • 🗉 🖉 🧳                                                                                                    | ARCELORMITTAL BRASIL SA<br>Perfil: Operadora                                                                                                    |
|--------------------------------------------------------------------|----------------------------------------------------------------------------------------------------|----------------------------------------------------------------------------------------------------|----------------------------------------------------------------------------------------------------|----------------------------------------------------------------------------------------------------|
| e > Guias > 75856 - Detalhes da Guia                               |                                                                                                    |                                                                                                    |                                                                                                    | 🛱 Outras Ações 🗸                                                                                                    |
| ARCELORMITTAL/ FUNSSEST -                                          | ANS nº 41607-0                                                                                                    |                                                                                                    |                                                                                                    |                                                                                                    |
| TAMENTO ODONTOLÓGICO                                               |                                                                                                    | Exibir Recibo                                                                                                    | acão 🛞 Incluir Anexo                                                                                                    | Analisar Pendência                                                                                                    |
|                                                                    |                                                                                                    |                                                                                                    |                                                                                                    |                                                                                                    |
| ltima Atualização de Status: 26/03/2025 20:13:30                   | )                                                                                                    |                                                                                                    |                                                                                                    |                                                                                                    |
|                                                                    |                                                                                                    |                                                                                                    |                                                                                                    |                                                                                                    |
| AÇÃO: EM ANÁLISE NA OPERADORA                                      |                                                                                                    |                                                                                                    |                                                                                                    |                                                                                                    |
| os da Autorização                                                  |                                                                                                    |                                                                                                    |                                                                                                    |                                                                                                    |
| la Autorização: 26/03/2025<br>la Operadora: 1643                   | Senha: -                                                                                                    | Validade: -<br>Data Solicitação: 26/03/2025 20:12                                                                                                    |                                                                                                    |                                                                                                    |
| neração da Guia e Identificação do Beneficiá                       | ário                                                                                                    |                                                                                                    |                                                                                                    |                                                                                                    |
| ia Prestador:                                                      | Nº Guia Principal: -                                                                                                    | Tipo de Identificação do Beneficiário: Tarja magnética                                                                                                    |                                                                                                    |                                                                                                    |
| nça Biometria Facial (%):<br>ativa Ausência Biometria Facial:      |                                                                                                    |                                                                                                    |                                                                                                    |                                                                                                    |
| imento a RN: Não Validade<br>ArcelorMittal Brasil - Filial Tubarão | le Carteira: 31/12/2025<br>Empresa: AMT                                                                                                    | <b>CNS</b> : 7(                                                                                                    |                                                                                                    |                                                                                                    |
| ne:                                                                | Titular do Piano                                                                                                    |                                                                                                    |                                                                                                    |                                                                                                    |
| os do Solicitante                                                  |                                                                                                    |                                                                                                    |                                                                                                    |                                                                                                    |
|                                                                    | Gulas > 75856 - Detalhes da Gula ARCELORMITTAL/ FUNSSEST - FAMENTO ODONTOLÓGICO FAMENTO ODONTOLÓGICO tima Atualização de Status: 26/03/2025 20:13:30 Ação: EM ANÁLISE NA OPERADORA os da Autorização a Autorização a Autorizaç | Clocia LTDA - ME ★   Guias > 75856 - Detalhes da Guia   ARCELORMITTAL/ FUNSSEST - ANS nº 41607-0   FAMENTO ODONTOLÓGICO   FAMENTO ODONTOLÓGICO   tima Atualização de Status: 26/03/2025 20:13:30   kção: EM ANÁLISE NA OPERADORA   cos da Autorização:   a Autorização:   a Autorização:   a Autorização:   a Autorização:   a Operadora:   1643   eração da Guia e Identificação do Beneficiário   a Prestador:   rça Biometria Facial (%):   ativa Ausência Biometria Facial:   mento a RN: Não   Nº Guia Principal: -   taria do Solicitante   do Profissional Solicitante: | OUGGIA LTDA - ME X     Ouldas > 75856 - Detalhes da Gula     ARCELORMITTAL/ FUNSSEST - ANS nº 41607-0     CAMENTO ODONTOLÓGICO     Ima Atualização de Status: 26/03/2025 20:13:30     CAO: EM ANÁLISE NA OPERADORA     cçÃo: EM ANÁLISE NA OPERADORA     us da Autorização     a Autorização da Guia e Identificação do Beneficiário     a Prestador: "************************************ | Clogical LTDA-ME Image: Clogical LTDA-ME   Clogical x > 75856 - Detailhes da Guía     ARCELORMITTAL/ FUNSSEST - ANS nº 41607-0     Image: Clogical x > 75856 - Detailhes da Guía     Image: Clogical x > 75856 - Detailhes da Guía     ARCELORMITTAL/ FUNSSEST - ANS nº 41607-0     Image: Clogical x > 75856 - Detailhes da Guía     Image: Clogical x > 75856 - Detailhes da Guía |

Página 14 03/04/2025 Confidencial O sistema irá abrir uma tela com a situação da guia. Caso a guia esteja em análise, clique em "Atualizar Situação".

Após a guia autorizada clique em "gerar guia TISS", imprima e recolha a assinatura do beneficiário.

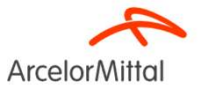

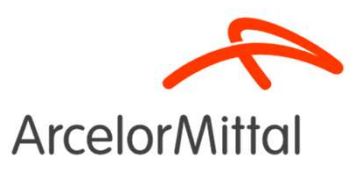

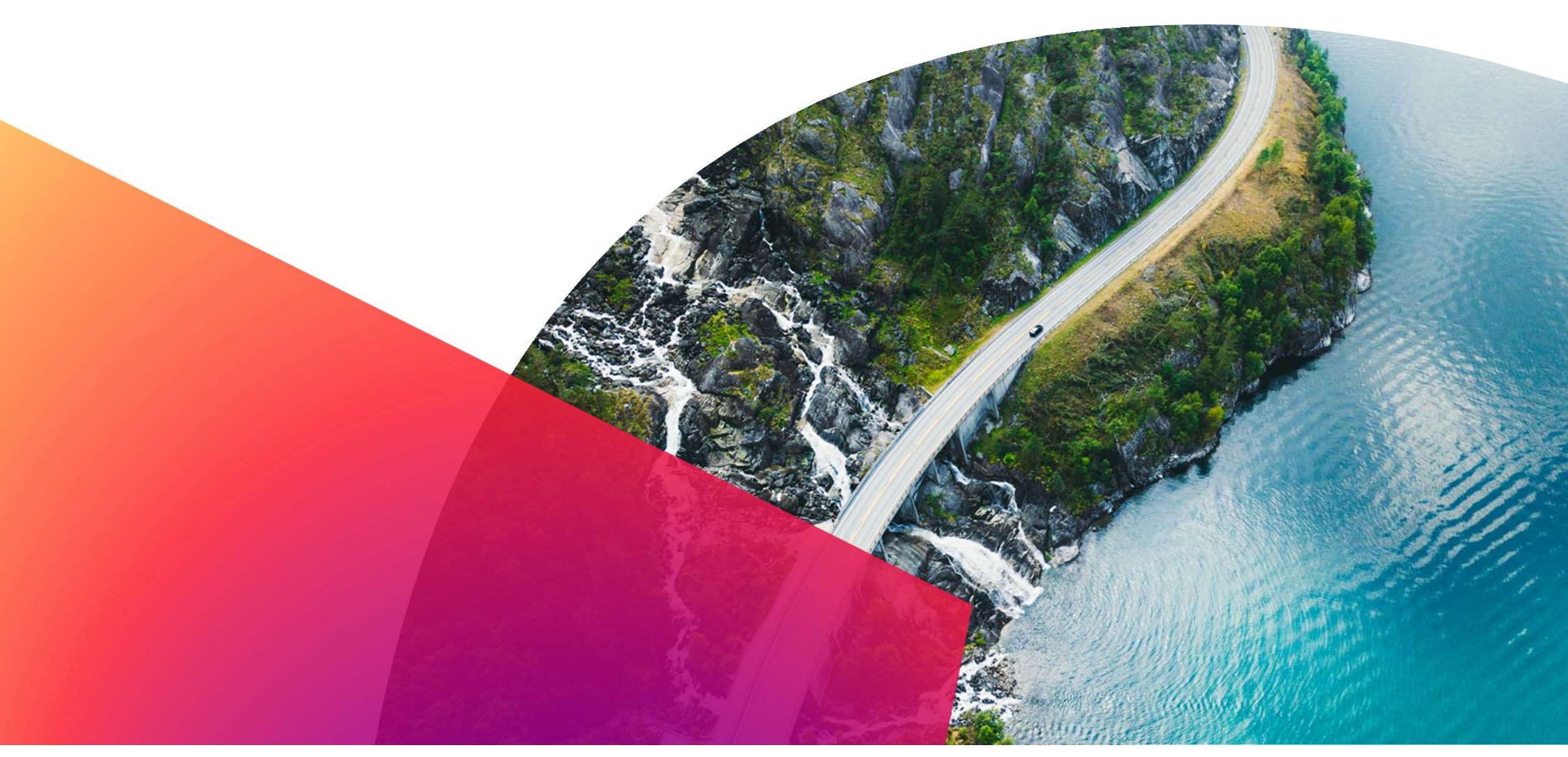